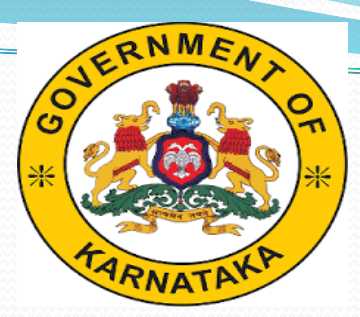

Social Welfare Department/ ಸಮಾಜಕಲ್ಯಾಣ ಇಲಾಖೆ

#### IMPLEMENTATION OF POA ACT 1989 AND RULES 1995 (Revised Act 2015 Rules 2016) COMPENSATION TO ATROCITY VICTIMS

#### Login Form

#### COMPENSATION TO ATROCITY VICTIM'S

| Login<br>Username<br>User Name |          | Enter Valid user<br>name and<br>password. |
|--------------------------------|----------|-------------------------------------------|
| Password<br>Password           | 🖺 Submit | ಬಳಕೆದಾರ<br>ಹೆಸರು ಮತ್ತು<br>ಪಾಸ್ವರ್ಡ್       |
|                                |          | <br>(JD/DD) <sup>ಸ</sup> ಮೂದಿಸಿ           |

## Application Section

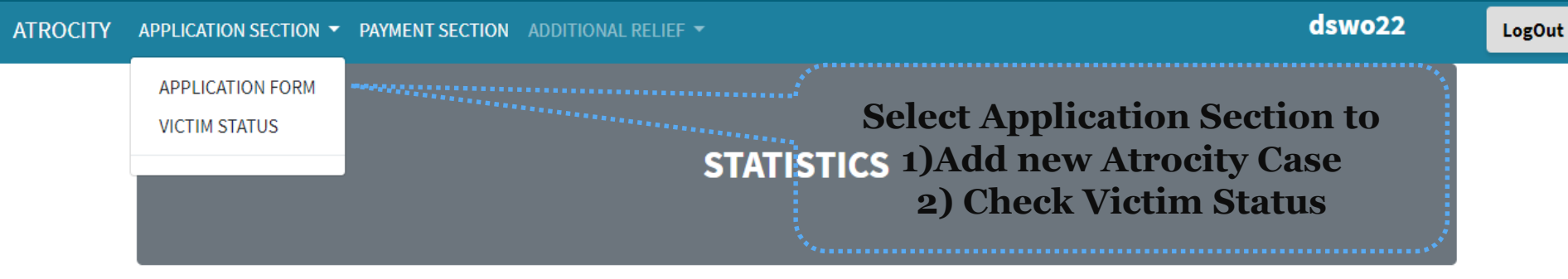

| Select Financial Year : |                 | 2019-20 |                  |                  |                | • Proceed               |                      |                    |  |
|-------------------------|-----------------|---------|------------------|------------------|----------------|-------------------------|----------------------|--------------------|--|
| TalukNm                 | TOTAL<br>APPLIC | ATION   | TOTAL<br>VICTIMS | TOTAL<br>PENDING | FIR<br>PAYMENT | CHARGE SHEET<br>PAYMENT | CONVICTED<br>PAYMENT | MEDICAL<br>PAYMENT |  |
| MADDUR                  | 5               |         | 5                | 4                | 0              | 0                       | 1                    | 0                  |  |
| KRISHNARAJPETE          | 2               |         | 3                | 3                | 0              | 0                       | 0                    | 0                  |  |
| NAGAMANGALA             | 2               |         | 2                | 1                | 0              | 0                       | 1                    | 0                  |  |
| PANDAVAPURA             | 1               |         | 1                | 1                | 0              | 0                       | 0                    | 0                  |  |
| MANDYA                  | 1               |         | 1                | 0                | 0              | 0                       | 1                    | 0                  |  |
| Malavalli               | 0               |         | 0                | 0                | 0              | 0                       | 0                    | 0                  |  |
| SRIRANGAPATNA           | 0               |         | 0                | 0                | 0              | 0                       | 0                    | 0                  |  |

ATROCITY APPLICATION SECTION \* PAYMENT SECTION ADDITIONAL RELIEF \*

dswo22

LogOut

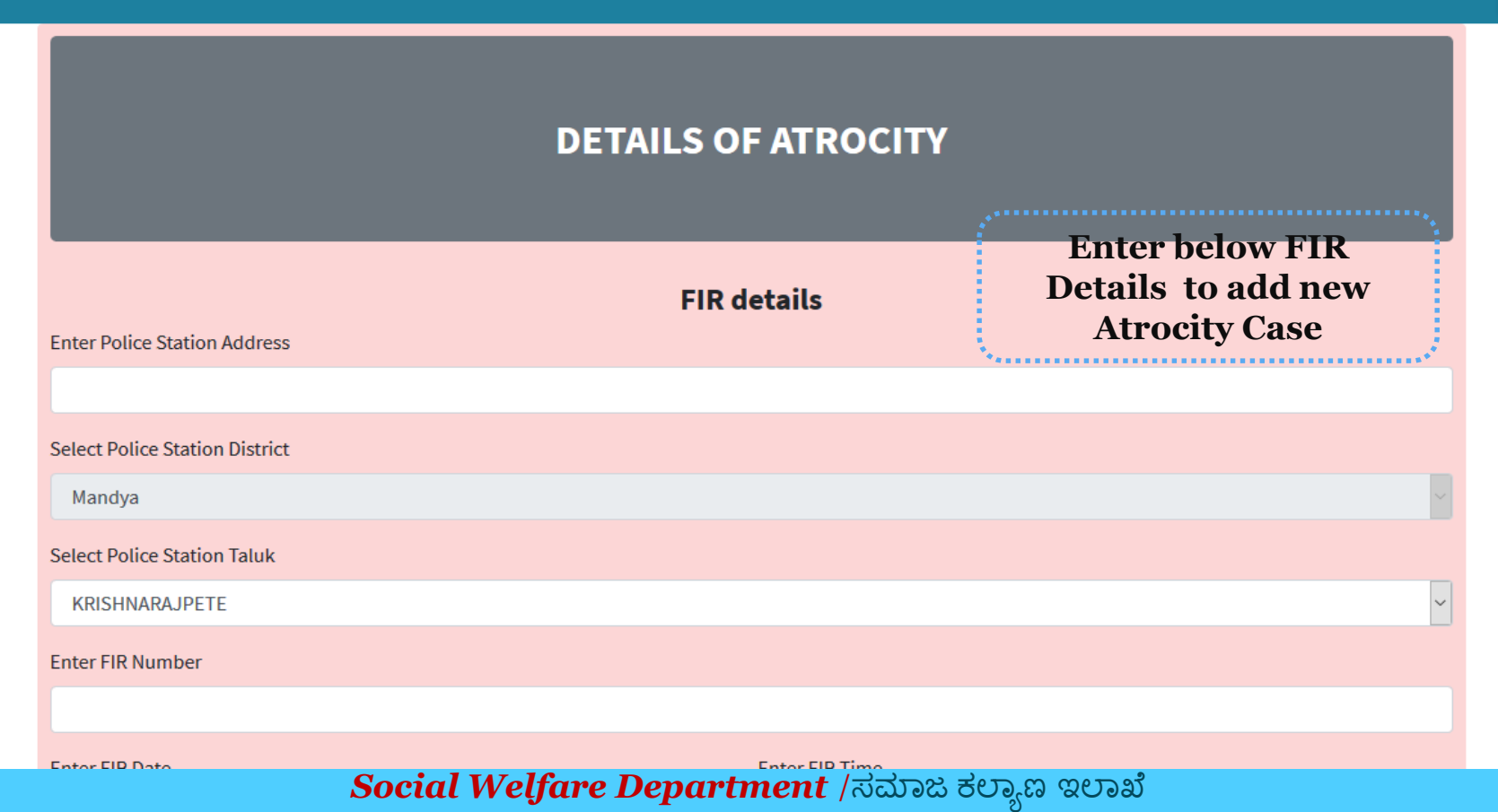

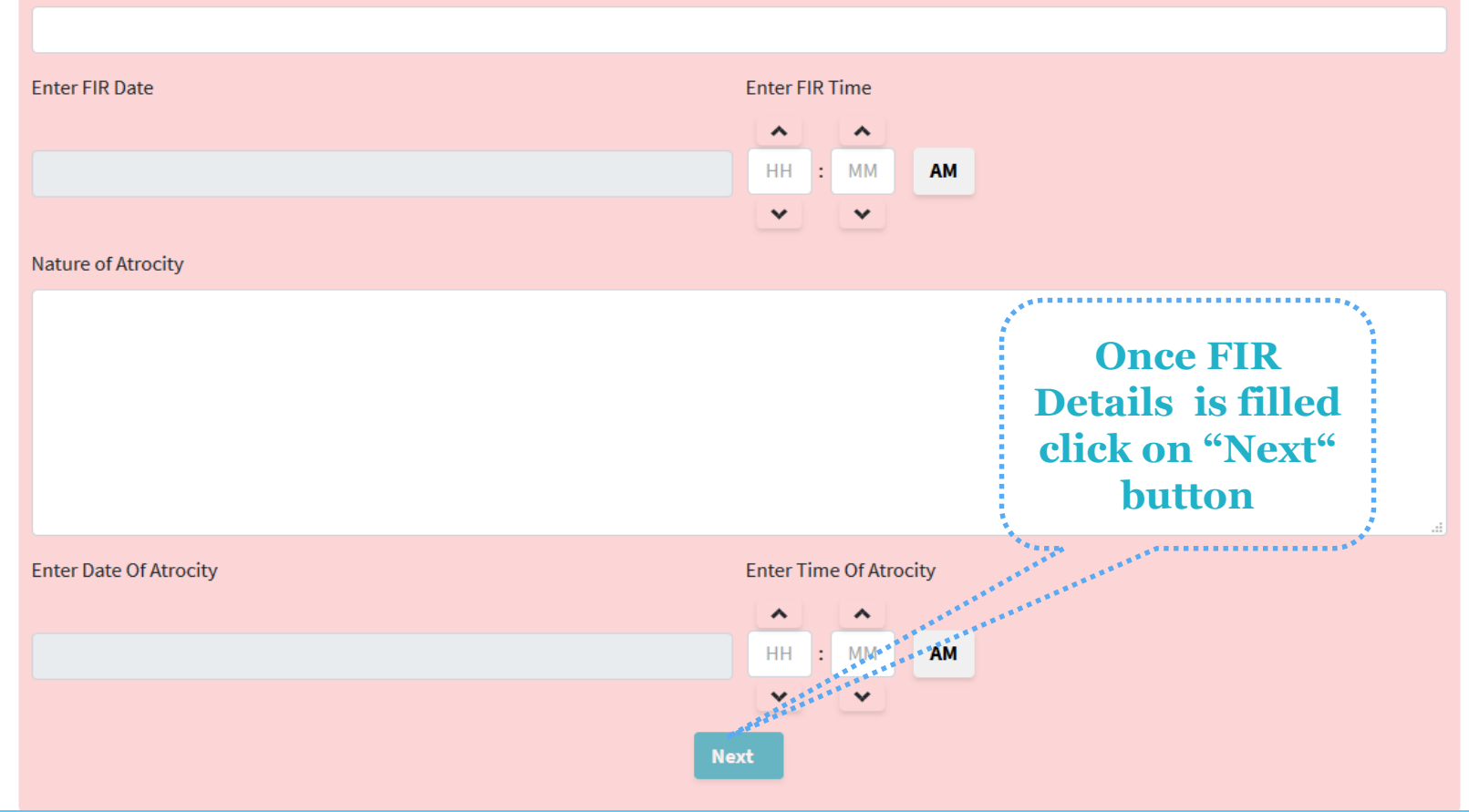

| ATROCITY APPLICATION SECTION * PAYMENT SECTION | ADDITIONAL RELIEF 👻      | dswo22                                                                | LogOut |
|------------------------------------------------|--------------------------|-----------------------------------------------------------------------|--------|
| Enter Victim's<br>Details                      | REGISTRATION OF ATROCITY | After Adding all the<br>Victim's Details Click<br>on "Proceed" button |        |
| Victim's details                               |                          | Proceed                                                               |        |
| Enter Victim's Aadhaar Number                  | Select Bank District     |                                                                       |        |
|                                                | Belgaum                  |                                                                       | ~      |
| Enter Victim's Name                            | Select Bank Name         |                                                                       |        |
|                                                |                          |                                                                       | ~      |
| Select Victim's Gender                         | Select Branch Name       |                                                                       |        |
|                                                | ~                        |                                                                       | ~      |
| Enter Victim's Native Address                  | Bank IFSC Code           |                                                                       |        |
|                                                | BanklFSCCd               |                                                                       |        |

| Select Victim's Native District                                     | Enter SB Account Number                                                                                          |
|---------------------------------------------------------------------|----------------------------------------------------------------------------------------------------|
| Belgaum                                                             | BankAccNo                                                                                                    |
| Select Victim's Native Taluk                                        | Select Is Bank Account Seeded with Aadhar Or Not                                                                 |
| ~                                                                   |                                                                                                    |
| Enter Victim's Mobile Number                                        | Select Section Number Click on "ADD                                                                              |
|                                                                     | SECTION" to                                                                                                    |
| Enter Victim's RD Caste Certificate Number                          | Section Nature of Atrocity add Multiple                                                                          |
|                                                                     | Sections                                                                                                    |
| Select Is Victim Government, Employed Or Not                        | and the second second second second second second second second second second second second second second second |
| Once victim                                                         |                                                                                                    |
| Select If Social Boycot Or Not details if entered.<br>Click on "ADD | ADD SECTION                                                                                                    |
| VICTIM" to add                                                      | SECTION NUMBER NATURE OF ATROCITY                                                                                |
| VICTIM'S                                                            | VICTIM                                                                                                    |

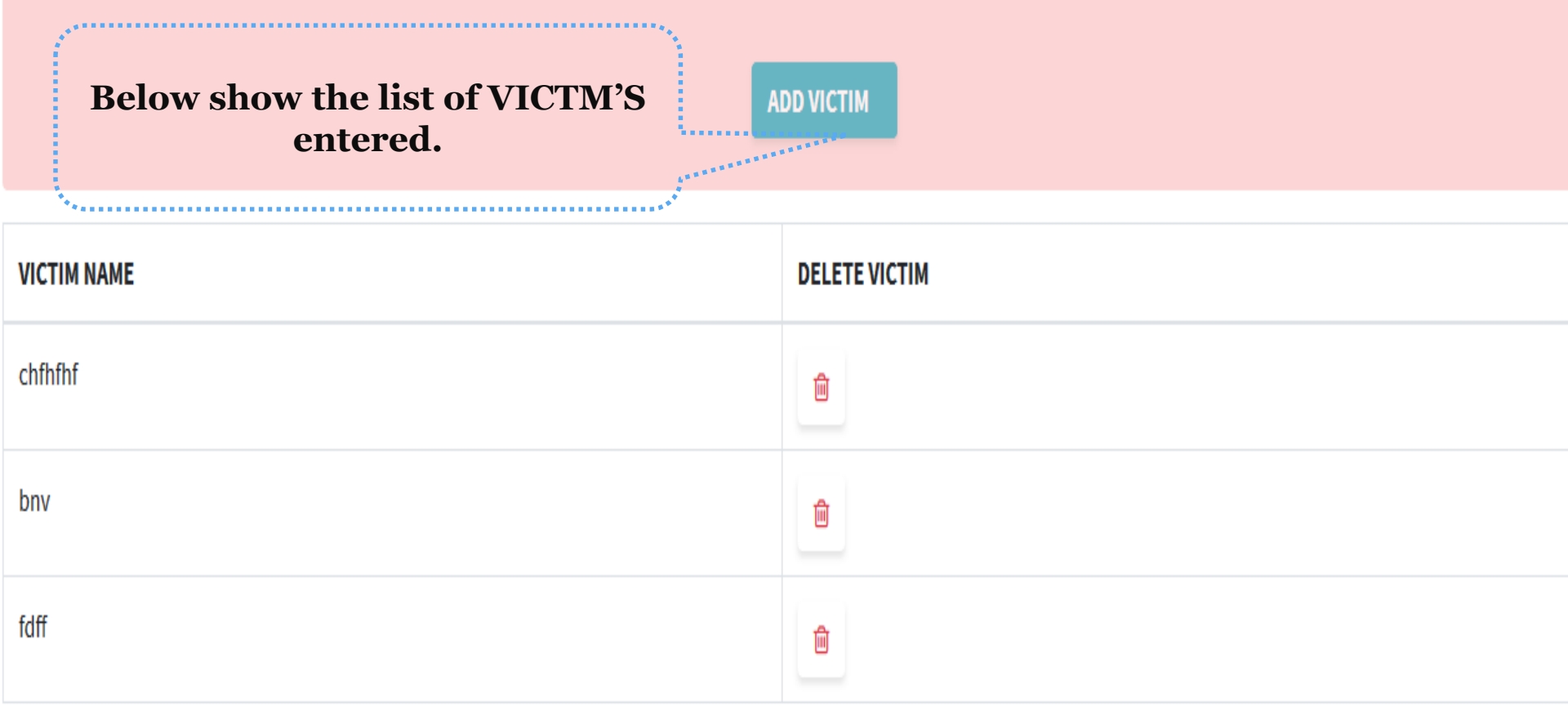

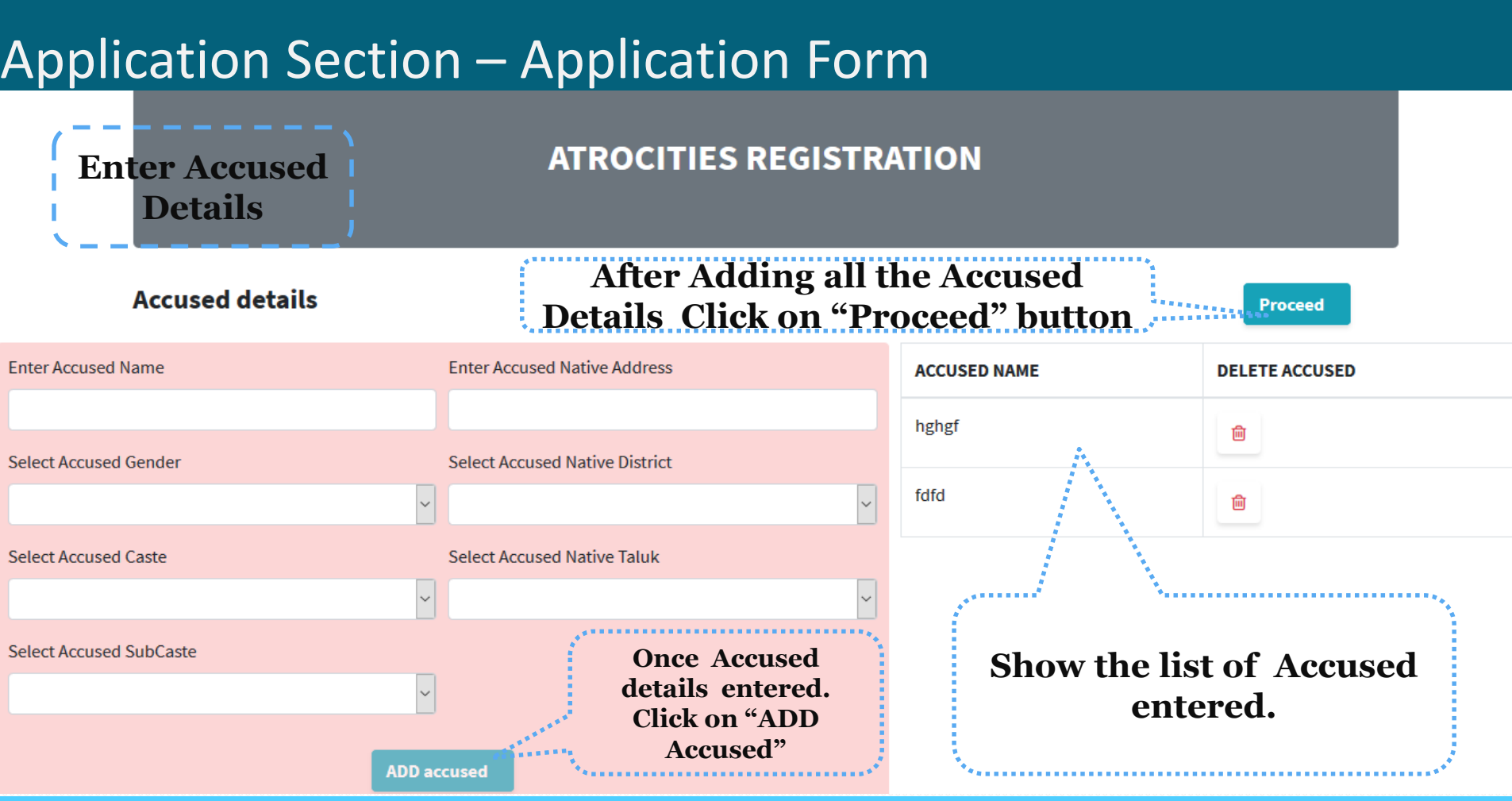

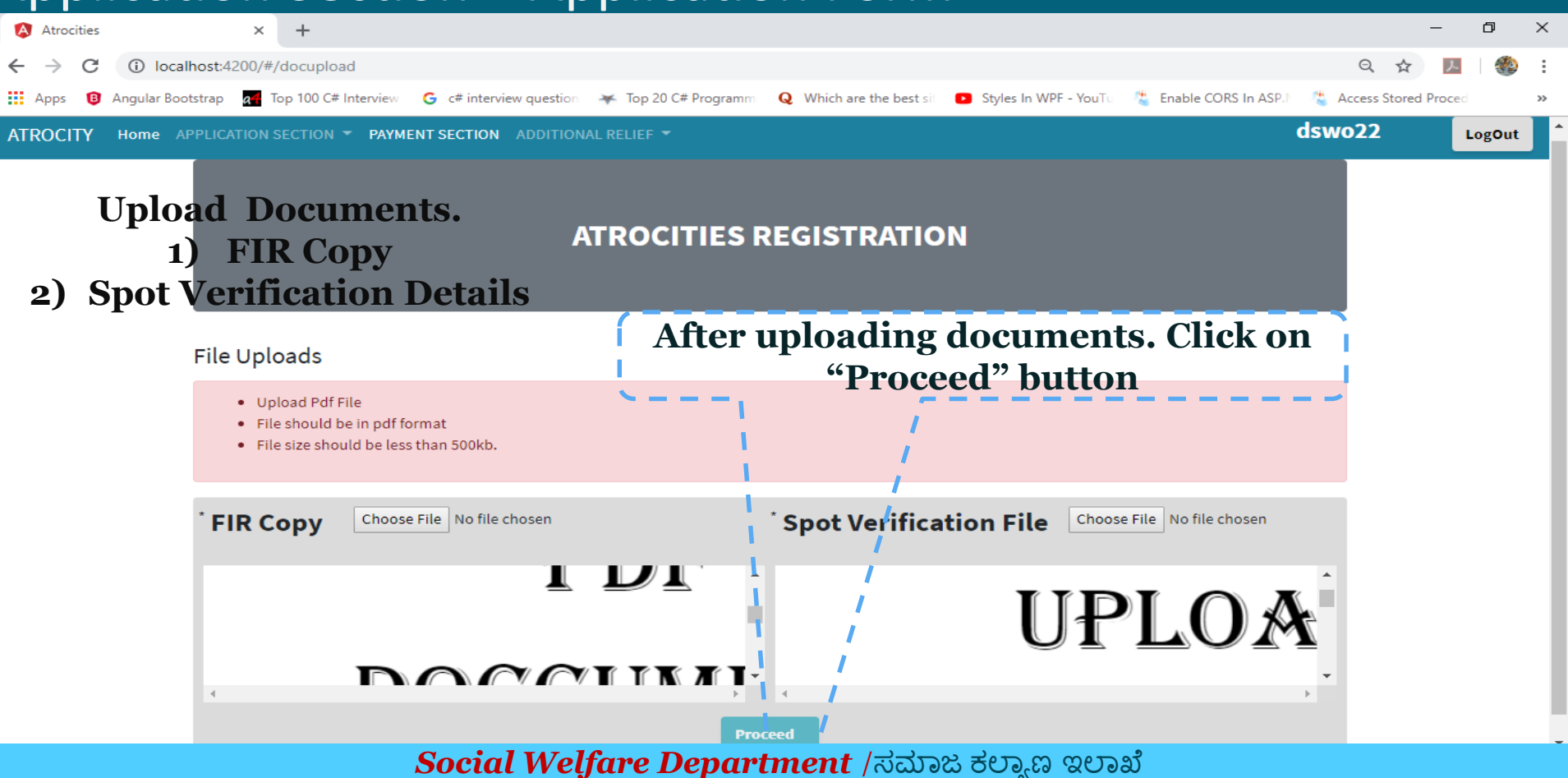

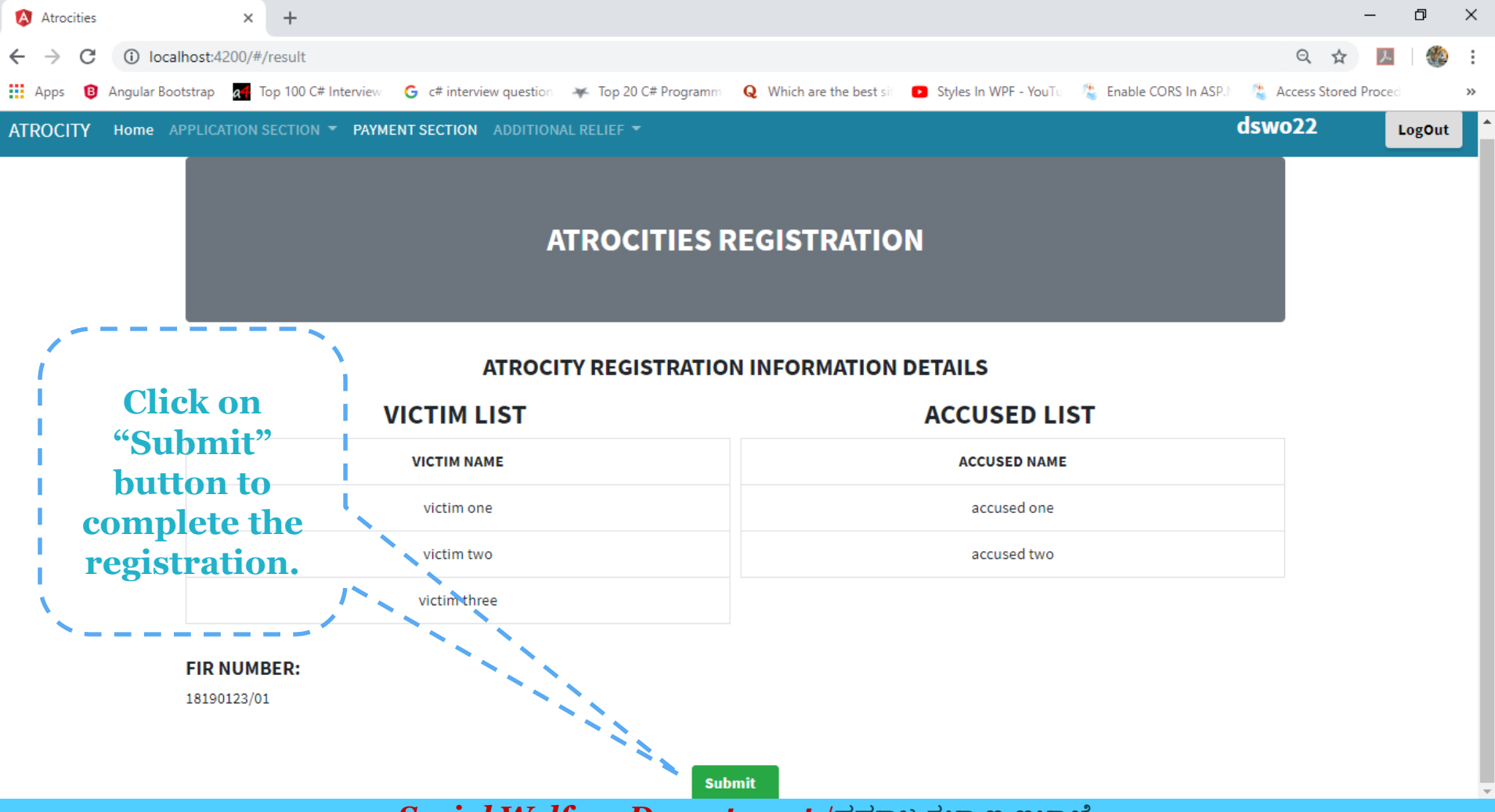

Social Welfare Department /ಸಮಾಜ ಕಲ್ಯಾಣ ಇಲಾಖೆ

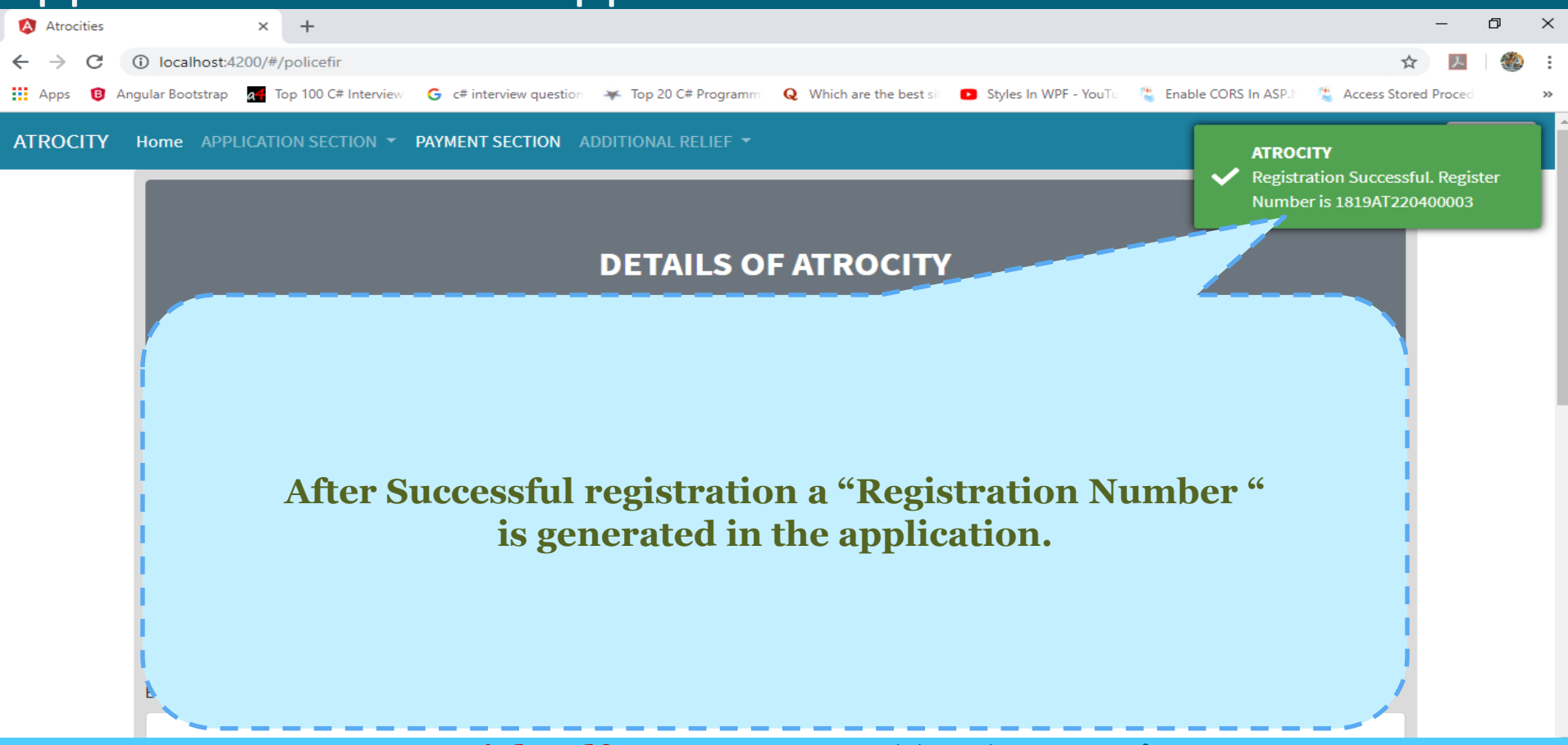

| Applic   |                 | Sectio                  |             |             | Select<br>on " | Financial<br><b>PROCEED</b><br>t "LIST OF | year and click<br><b>" button to</b><br>VICTIMS" | dswo22 | LogOut |
|----------|-----------------|-------------------------|-------------|-------------|----------------|-------------------------------------------|--------------------------------------------------|--------|--------|
| A!<br>VI | PPLICATION FORM |                         |             | L           | IST OF VIC     | CTIMS                                     |                                                  |        |        |
|          |                 | Select Financial Year : | 2018-19     |             |                | T                                         | Proceed                                          |        |        |
|          |                 | ApplicationCode         | Victim Code | Victim Name | FIR Number     | Present Status                            | Last Updated Date                                |        |        |
|          |                 | 1819AT220500004         | V00001      | madhu       | 453654         | CS/BREPORT                                | 2019-04-01T15:45:51.383                          |        |        |
|          |                 | 1819AT220500004         | V00001      | madhu       | 453654         | CS/BREPORT                                | 2019-04-01T15:44:11.983                          |        |        |
|          |                 | 1819AT220500001         | V00001      | sdfgdfg     | 34534534       | CS/BREPORT                                | 2019-03-29T15:54:19.857                          |        |        |
|          |                 | 1819AT220500002         | V00001      | sdfgdfg     | 34534534       | CS/BREPORT                                | 2019-03-29T15:52:33.73                           |        |        |
|          |                 | 1819AT220500005         | V00001      | ravi        | 434565         | CONVICTED BY COURT                        | 2019-03-29T15:50:31.357                          |        |        |
|          |                 | 1819AT220500003         | V00002      | Raju        | 54322654       | CONVICTED BY COURT                        | 2019-03-14T17:30:19.46                           |        |        |
|          |                 | 1819AT220500003         | V00001      | Ramu        | 54322654       | CS/BREPORT                                | 2019-03-14T17:24:25.21                           |        |        |
|          |                 | 1819AT220500006         | V00001      | mini        | 65464          | Application Recieved                      | 2019-03-04T17:08:27.73                           |        |        |
|          |                 | 1819AT220500001         | V00002      | dfgdfgdf    | 34534534       | Application Recieved                      | 2019-01-28T13:15:52.463                          |        |        |
|          |                 | 1819AT220500002         | V00002      | dfgdfgdf    | 34534534       | Application Recieved                      | 2019-01-28T13:15:52.417                          |        |        |

#### PAYMENT SECTION

ATROCITY APPLICATION SECTION - PAYMENT SECTION ADDITIONAL RELIEF 🔻

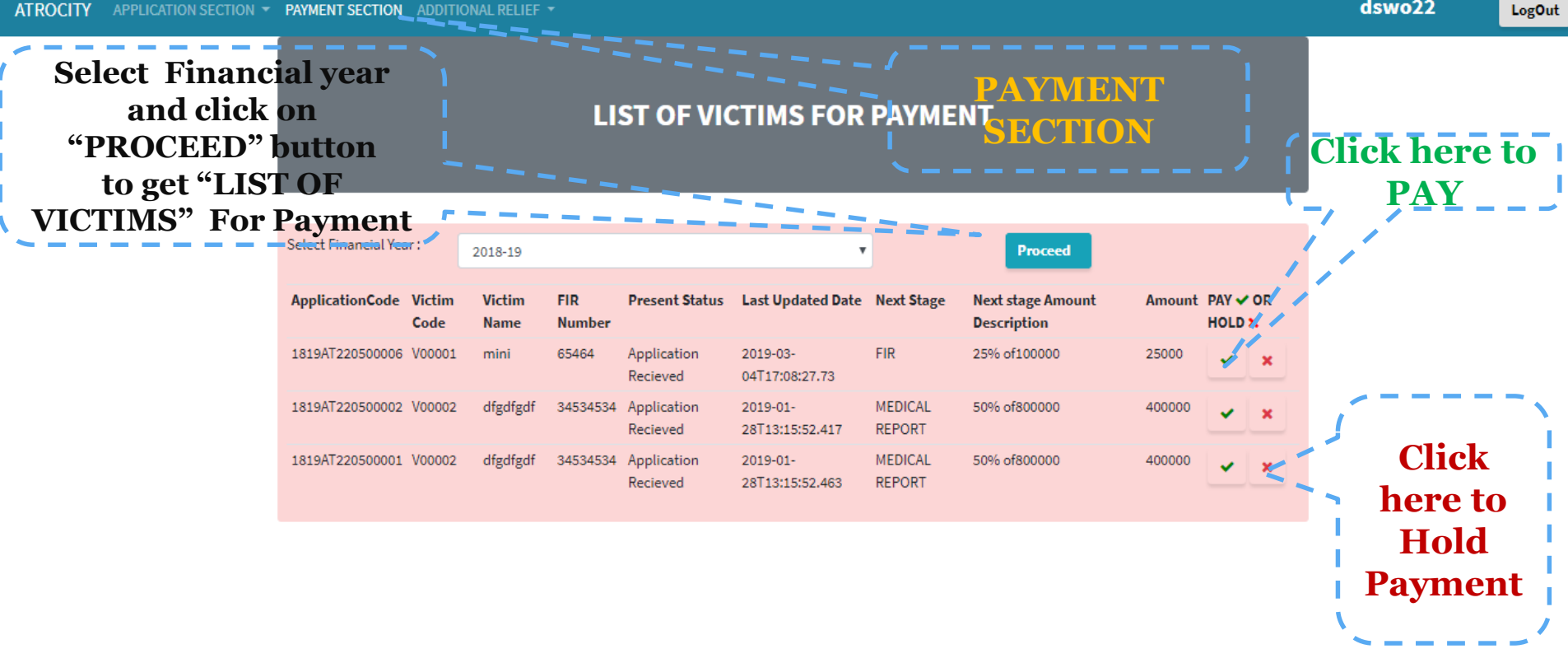

dswo22

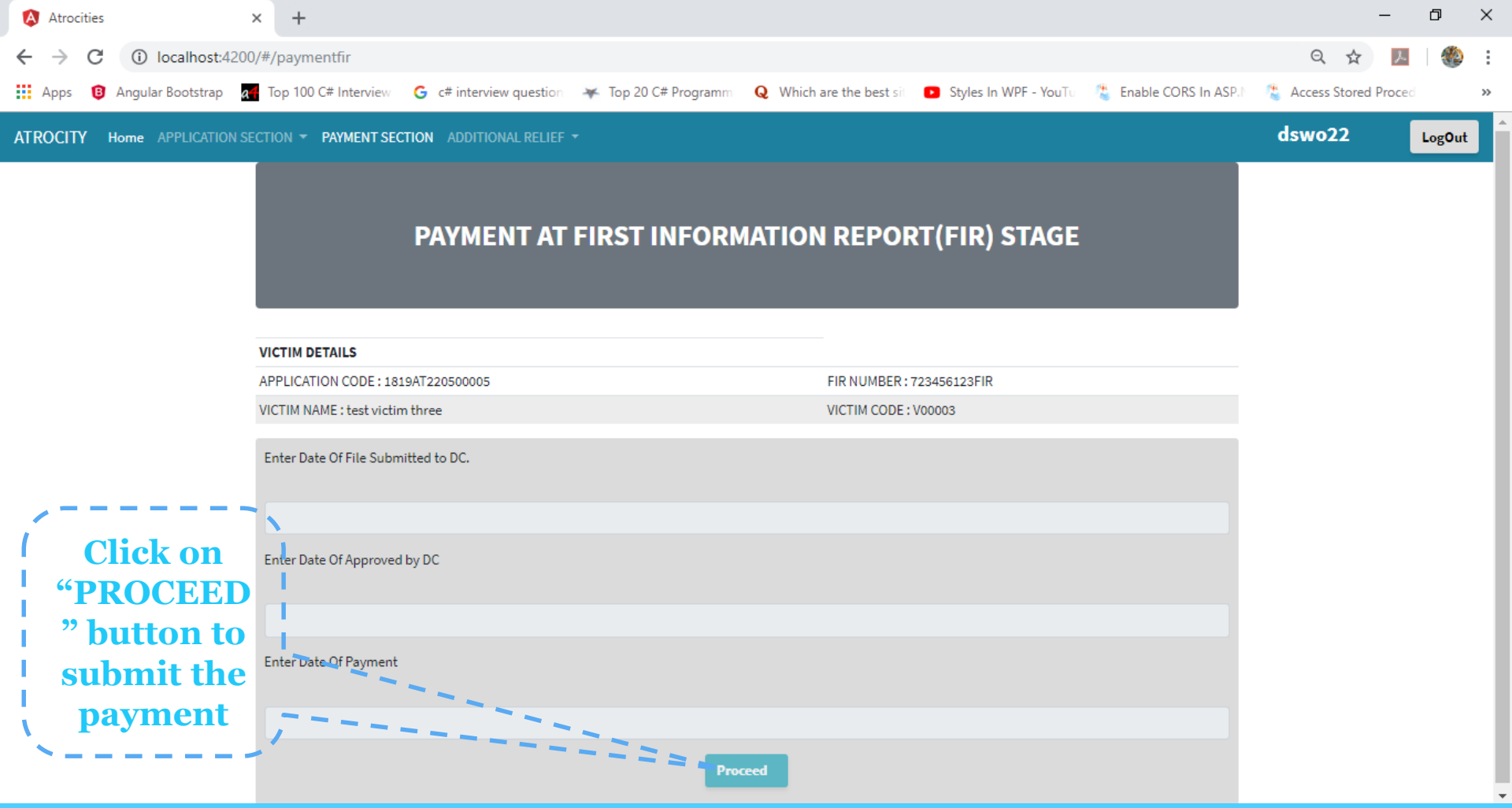

#### Payment Section – Charge Sheet

| OCITY | APPLICATION SECTION - PAYMENT SECTION ADDITIONAL RELIEF - |                           | dswo22     | LogOut |
|-------|-----------------------------------------------------------|---------------------------|------------|--------|
|       | PLEASE SELECT CHARGE SHEET OR BREPORT:                    | • CHARGE SHEET            | • B REPORT |        |
|       | PAYMENT WHEN CHARGE SHEE                                  | T IS SUBMITTED TO         | THE COURT  |        |
|       | VICTIM DETAILS                                            |                           |            |        |
|       | APPLICATION CODE : 1819AT220500005                        | FIR NUMBER : 723456123FIF | 2          |        |
|       | VICTIM NAME : test victim one                             | VICTIM CODE : V00001      |            |        |
|       | Enter Date Of Charge Sheet Submitted to Court.            |                           |            |        |
|       | Enter Date Of Approval for Payment by DC                  |                           |            |        |
|       |                                                           |                           |            |        |

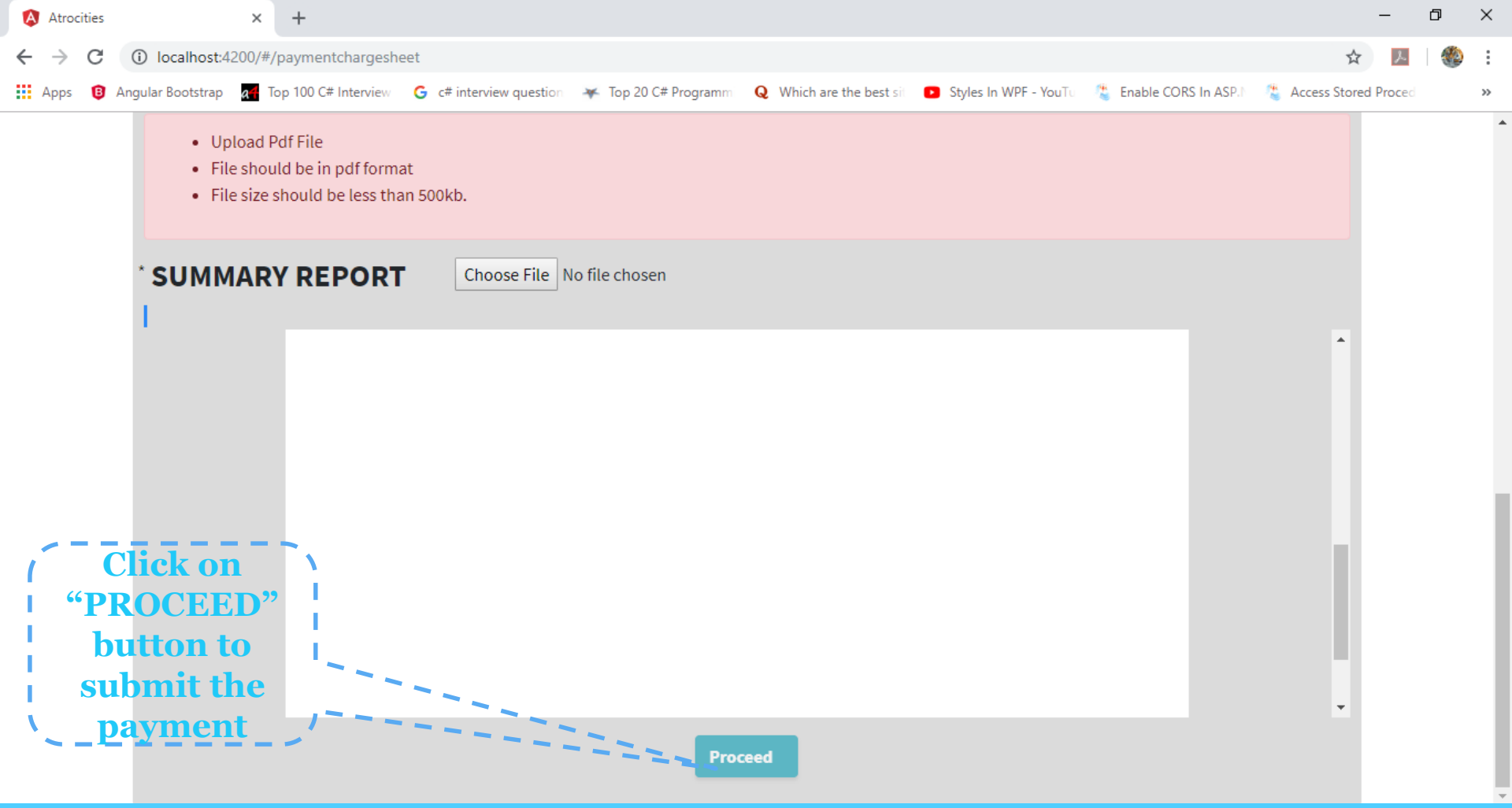

#### Payment Section – B-Report Sheet

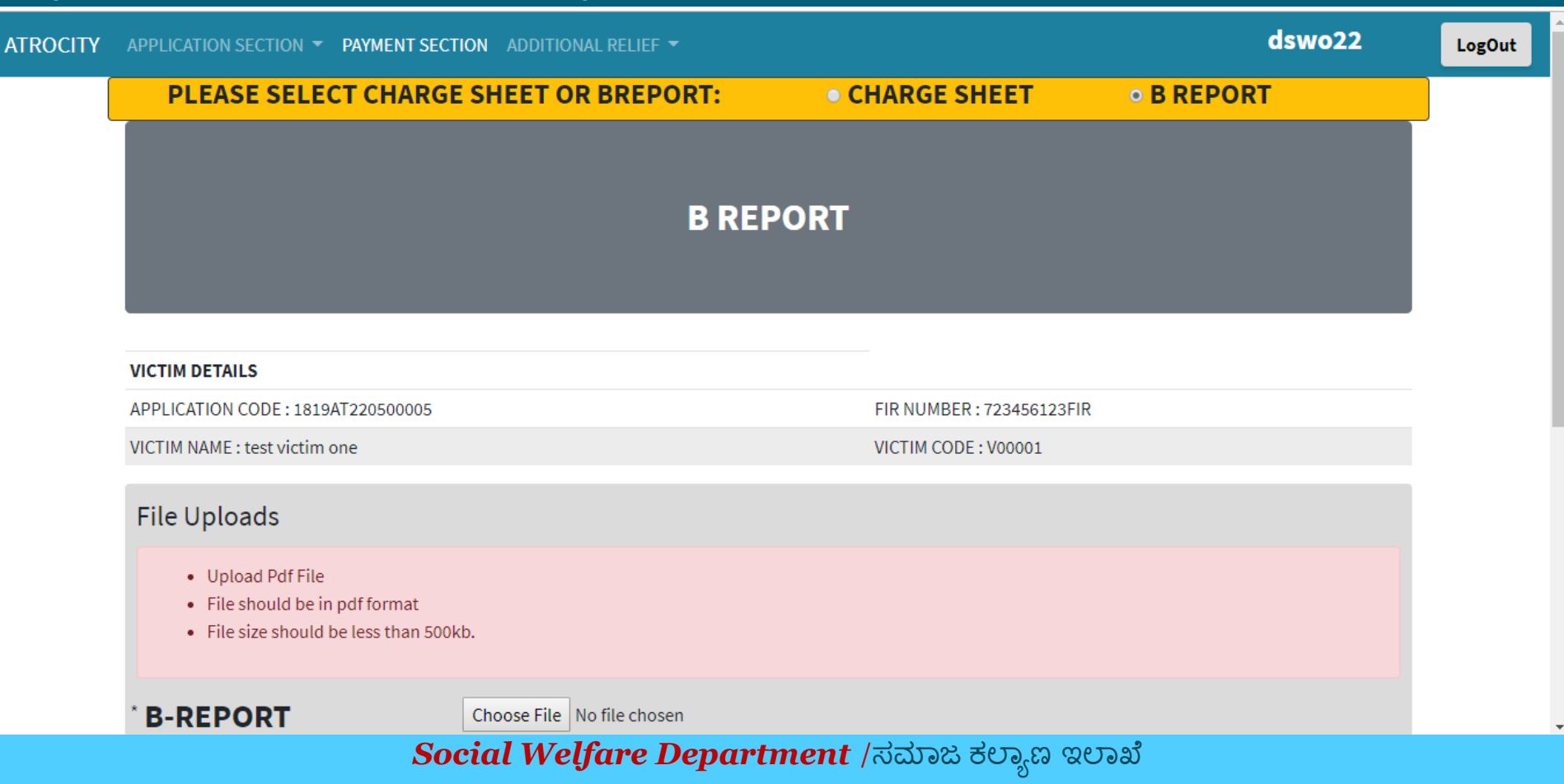

#### Payment Section – B-Report Sheet

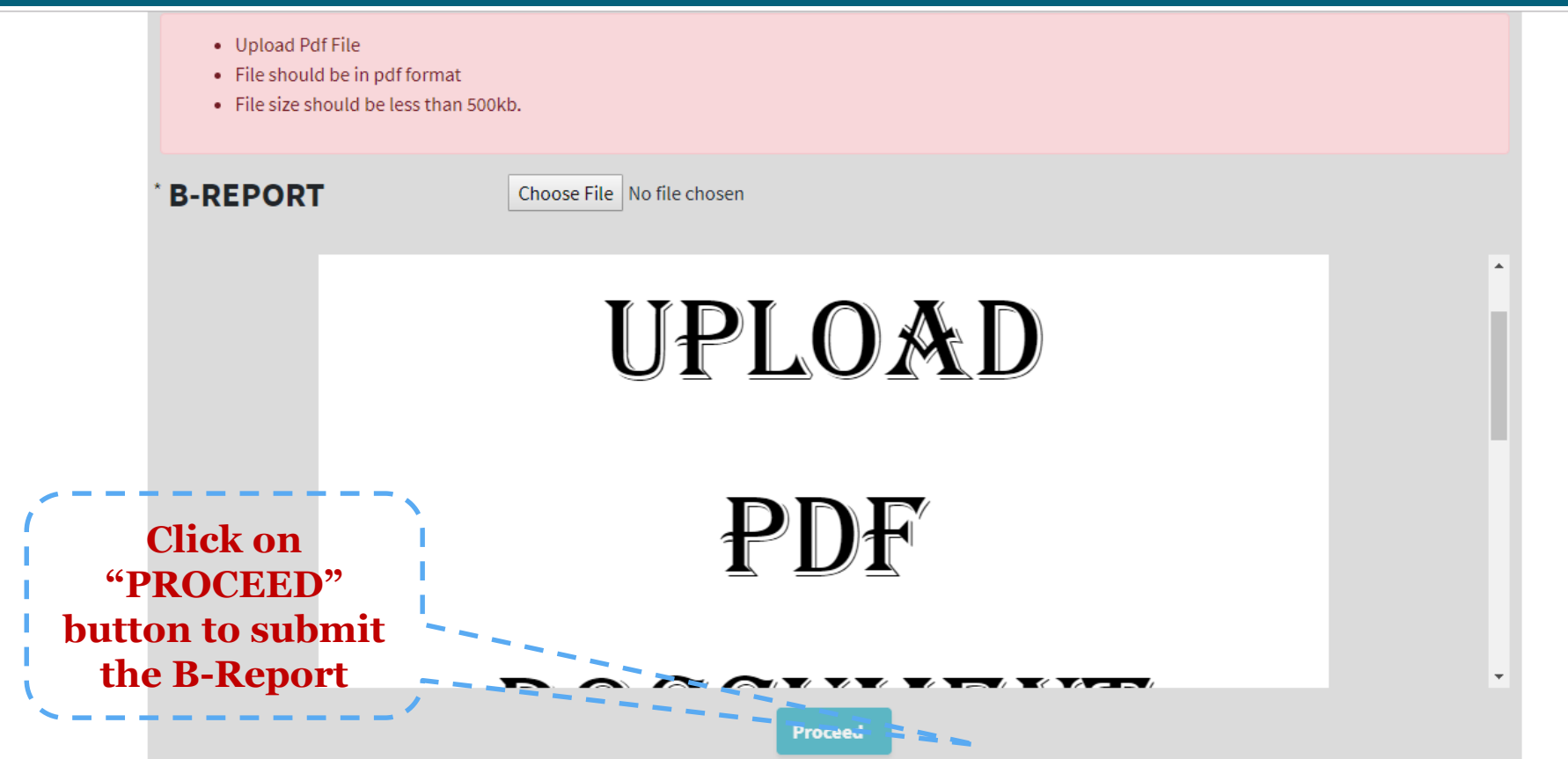

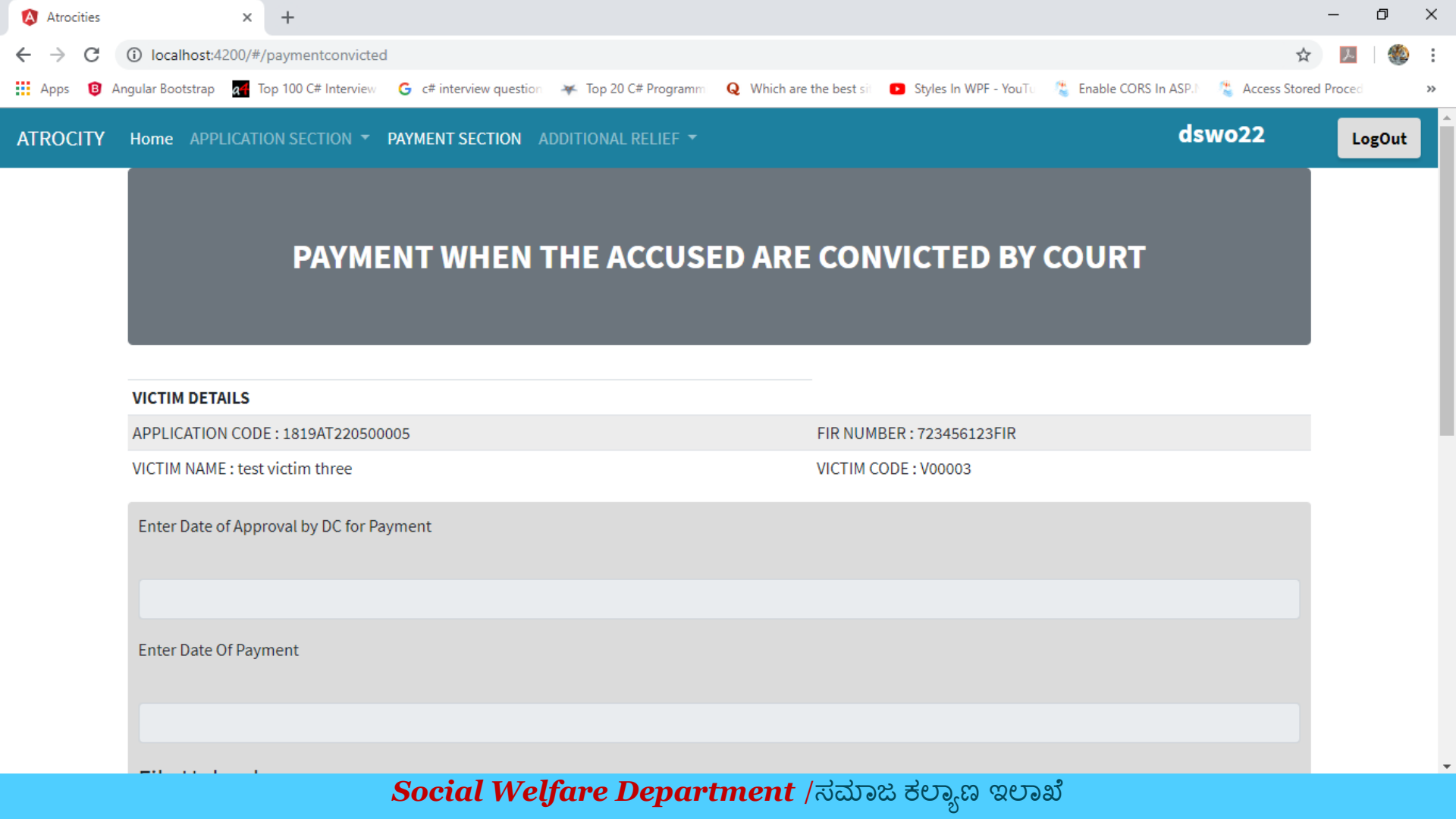

#### Payment Section – Convicted By Court

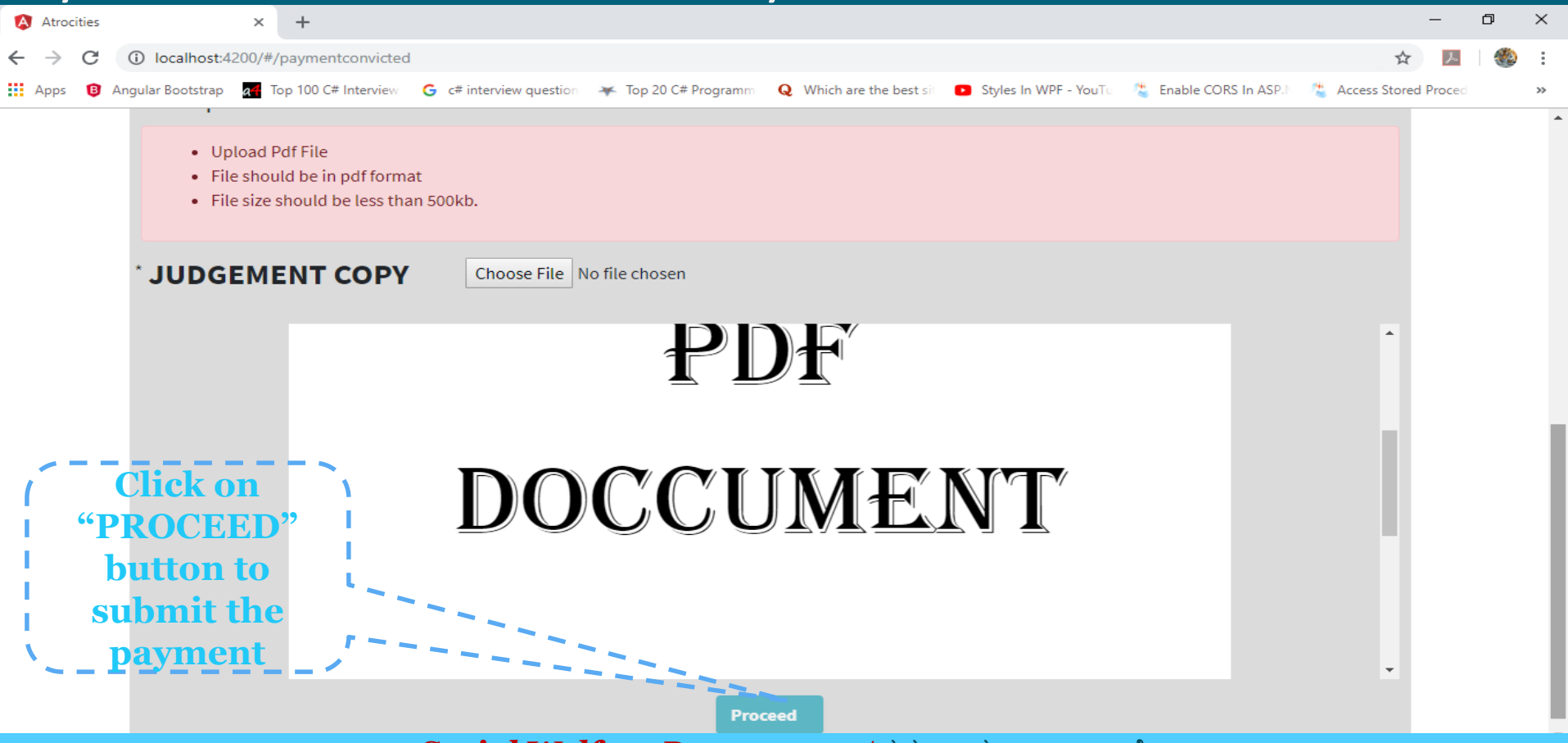

# Payment Section – Medical Report Stage

| Atrocities                                                  | is × +                                                                                                    |                    | ٥     | ×  |  |  |  |  |  |  |  |
|-------------------------------------------------------------|----------------------------------------------------------------------------------------------------|--------------------|-------|----|--|--|--|--|--|--|--|
| ← → C                                                       | Ci localhost:4200/#/paymentmedical                                                                                                    | AVMENT *           | L 🛛 🎡 | :  |  |  |  |  |  |  |  |
| Apps 🔋                                                      | 3 Angular Bootstrap 🚮 Top 100 C# Interview 🥝 c# interview question 💥 Top 20 C# Programm Q Which are the best sit 🖸 Styles In WPF - YouTu 😤 En | able CORS In ASP.1 | ced   | ** |  |  |  |  |  |  |  |
|                                                             |                                                                                                    | SECTION            |       | ^  |  |  |  |  |  |  |  |
|                                                             | Enter Date Of Medical Examination                                                                                                    |                    |       |    |  |  |  |  |  |  |  |
|                                                             |                                                                                                    |                    |       |    |  |  |  |  |  |  |  |
|                                                             | Enter Date Of Approval                                                                                                    |                    |       | 1  |  |  |  |  |  |  |  |
|                                                             |                                                                                                    |                    |       |    |  |  |  |  |  |  |  |
|                                                             | Enter Date Of Payment                                                                                                    |                    |       |    |  |  |  |  |  |  |  |
|                                                             |                                                                                                    |                    |       |    |  |  |  |  |  |  |  |
|                                                             | File Uploads                                                                                                    |                    |       | 1  |  |  |  |  |  |  |  |
|                                                             | <ul> <li>Upload Pdf File</li> <li>File should be in pdf format</li> <li>File size should be less than 500kb.</li> </ul>                       |                    |       |    |  |  |  |  |  |  |  |
|                                                             | * MEDICAL Choose File No file chosen                                                                                                    |                    |       |    |  |  |  |  |  |  |  |
| BEDODT/DOST<br>Social Welfare Department /ಸಮಾಜ ಕಲ್ಯಾಣ ಇಲಾಖೆ |                                                                                                    |                    |       |    |  |  |  |  |  |  |  |

#### Payment Section – Medical Report Stage

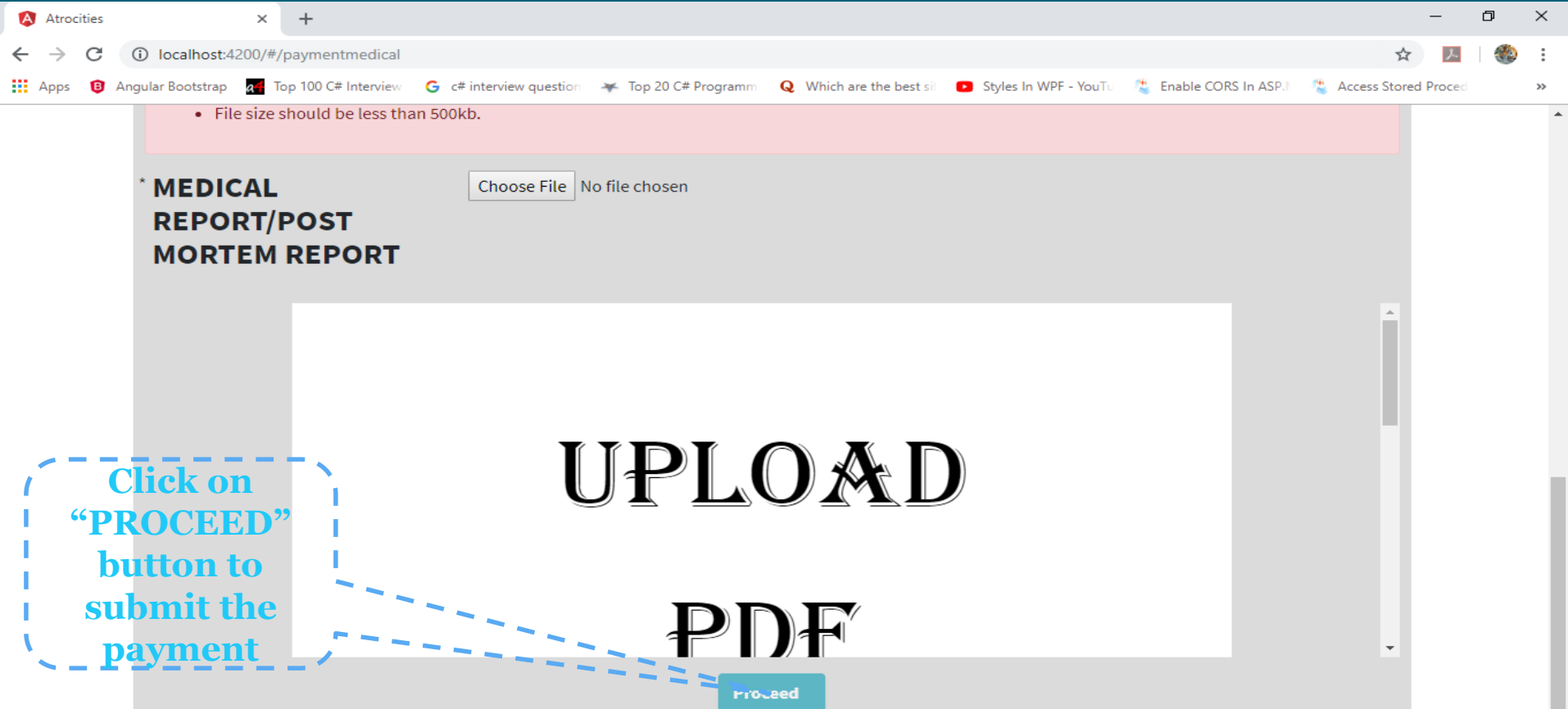

## Additional Relief

| ATROCITY | APPLICATION SECTION - | PAYMENT SECTION | ADDITIONAL RELIEF 👻                        | dswo22                                           | LogOut |
|----------|-----------------------|-----------------|--------------------------------------------|--------------------------------------------------|--------|
|          |                       |                 | EMPLOYEMENT<br>PENSION<br>AGRICULTURE LAND | Add following details,<br>ATISTICS 1) Employment |        |
|          |                       |                 | SOCIAL BOYCOT                              | 3)Agriculture land                               |        |

| Select Financial Yea | ar:                  |                  |                  |                | •                       | Proceed              |                    |
|----------------------|----------------------|------------------|------------------|----------------|-------------------------|----------------------|--------------------|
| TalukNm              | TOTAL<br>APPLICATION | TOTAL<br>VICTIMS | TOTAL<br>PENDING | FIR<br>PAYMENT | CHARGE SHEET<br>PAYMENT | CONVICTED<br>PAYMENT | MEDICAL<br>PAYMENT |
| MANDYA               | 7                    | 9                | 2                | 1              | 2                       | 4                    | 0                  |
| SRIRANGAPATNA        | 3                    | 4                | 2                | 0              | 0                       | 2                    | 0                  |
| NAGAMANGALA          | 2                    | 4                | 0                | 0              | 1                       | 3                    | 0                  |
| PANDAVAPURA          | 1                    | 1                | 1                | 0              | 0                       | 0                    | 0                  |
| KRISHNARAJPETE       | 0                    | 0                | 0                | 0              | 0                       | 0                    | 0                  |
| MADDUR               | 0                    | 0                | 0                | 0              | 0                       | 0                    | 0                  |
| Malavalli            | 0                    | 0                | 0                | 0              | 0                       | 0                    | 0                  |
| TOTAL                | 10                   | 10               | -                |                | 2                       | •                    | •                  |

# Additional Relief - Employment Sanction

| Atrocities                  | ×                        | +                |                         |                      |                                 |                       |                        |                 | - 0    | ×   |  |  |
|-----------------------------|--------------------------|------------------|-------------------------|----------------------|---------------------------------|-----------------------|------------------------|-----------------|--------|-----|--|--|
| ← → C                       | localhost:4200/#/en      | mployement       |                         |                      |                                 |                       |                        | \$              | ی ا    | :   |  |  |
| Apps 🔞 Ar                   | ngular Bootstrap 🛛 🚮 Top | 100 C# Interview | G c# interview question | 😽 Top 20 C# Programm | <b>Q</b> Which are the best sit | Styles In WPF - YouTu | 😩 Enable CORS In ASP.1 | 👋 Access Stored | Proced | >>  |  |  |
| ATROCITY                    | Home APPLICATION         | N SECTION 🔻      | PAYMENT SECTION         | ADDITIONAL RELIEF 🔻  |                                 |                       | d                      | swo22           | LogOut |     |  |  |
|                             |                          |                  |                         |                      |                                 |                       |                        |                 |        |     |  |  |
| EMPLOYMENT SANCTION DETAILS |                          |                  |                         |                      |                                 |                       |                        |                 |        |     |  |  |
|                             |                          |                  |                         |                      |                                 |                       |                        |                 |        |     |  |  |
|                             |                          |                  |                         |                      |                                 |                       |                        |                 |        | - 1 |  |  |
|                             | Select Financial Year    | r: 201           | R-19                    |                      | •                               | Proceed               |                        |                 |        |     |  |  |
|                             |                          | 2010             | 5 15                    |                      |                                 | Trocced               | -                      |                 |        |     |  |  |
|                             | Select Application Co    | de               |                         |                      | Select Victim                   |                       |                        |                 |        |     |  |  |
|                             | 1819AT220200001          |                  |                         | •                    | test                            |                       |                        | •               |        |     |  |  |
|                             | VICTIM DETAILS           |                  |                         |                      |                                 |                       |                        |                 |        |     |  |  |
|                             | APPLICATION CODE :       | 1819AT220200     | 0001                    |                      | I                               | FIR NUMBER : 5464564  |                        |                 |        |     |  |  |
|                             | VICTIM NAME : test       |                  |                         |                      | Y                               | VICTIM CODE : V00001  |                        |                 |        |     |  |  |
|                             | Enter Date Of Letter     | Written To Vict  | tim's Dependent for Pr  | oposal.              | Enter Date Of Proposa           | al Submitted to DC.   |                        |                 |        |     |  |  |
|                             |                          |                  |                         |                      |                                 |                       |                        |                 |        |     |  |  |
|                             |                          |                  | Social We               | lfare Depart         | t <b>ment</b> /ಸಮಾ              | ಜ ಕಲ್ಯಾಣ ಇಲಾಸ         | ນ້                     |                 |        |     |  |  |

#### Additional Relief - Employment Sanction

|   | Atroci        | ities |              | ×           | +                   |                            |                      |                                                                |                           |          | _          | ٥  | l | ×  |
|---|---------------|-------|--------------|-------------|---------------------|----------------------------|----------------------|----------------------------------------------------------------|---------------------------|----------|------------|----|---|----|
| ← | $\rightarrow$ | C     | (i) localh   | ost:4200/#/ | /employement        |                            |                      |                                                                |                           | Q        | ☆          |    |   | :  |
| A | pps           | 8     | Angular Boot | strap 🛃 T   | op 100 C# Interview | G c# interview question    | 🐺 Top 20 C# Programm | <b>Q</b> Which are the best sit <b>D</b> Styles In WPF - YouTu | 🐞 Enable CORS In ASP. 🛛 😤 | Access S | tored Proc | ed |   | >> |
|   |               |       |              | Enter Date  | Of Letter Written T | o Victim's Dependent for F | Proposal.            | Enter Date Of Proposal Submitted to DC.                        |                           |          |            |    |   | •  |
|   |               |       |              | Enter Date  | Of Recieved Propo   | osal by Victim's Dependent |                      | Enter Date Of Proposal Submitted to RC.                        |                           |          |            |    |   |    |
|   |               |       |              | Enter Date  | OfAppointment       |                            |                      | Enter Appointed Department                                     |                           |          |            |    |   | Ì  |
|   |               |       |              | Enter Depe  | endent Aadhaar Nu   | ımber                      |                      | Enter Dependent Address                                        |                           |          |            |    |   |    |
|   |               |       |              | Enter Depe  | endent Name         |                            |                      | Select Dependent District                                      |                           |          |            |    |   | 1  |
|   |               |       |              | Select Dep  | endent Gender       |                            |                      | Select Dependent Taluk                                         |                           |          |            |    |   | 1  |
|   |               |       |              | Enter Depe  | endent Mobile Nun   | ıber                       |                      | Remarks                                                        |                           |          |            |    |   |    |
|   |               |       |              |             |                     |                            |                      |                                                                |                           | //       |            |    |   |    |

File Uploads

#### Additional Relief - Employment Sanction

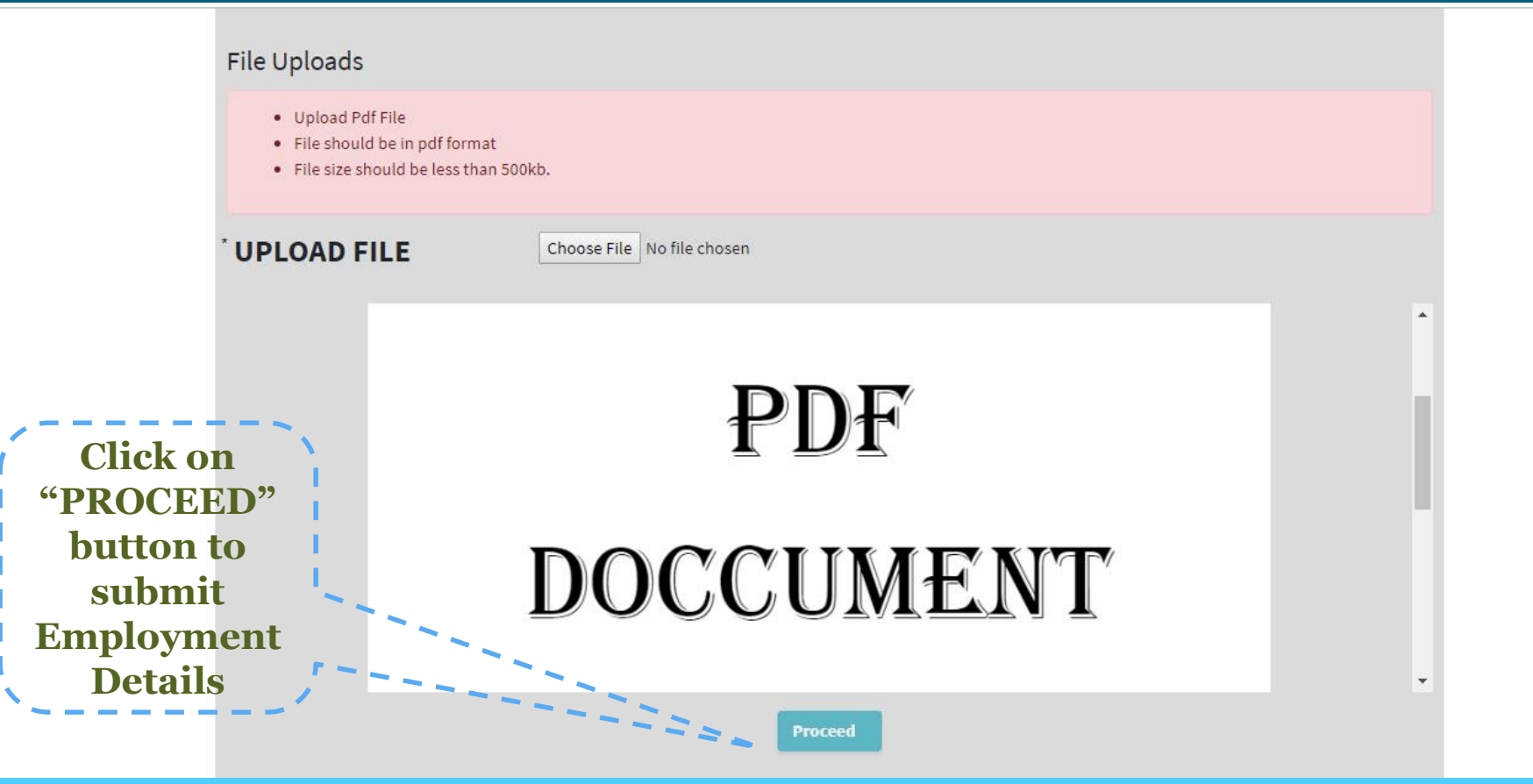

#### Additional Relief - Pension Sanction

| Atrocities | ×                      | +                    |                         |                      |                                 |                         |                       |                | -        | Ø | ×  |
|------------|------------------------|----------------------|-------------------------|----------------------|---------------------------------|-------------------------|-----------------------|----------------|----------|---|----|
| ← → C (    | localhost:4200/#/      | /pension             |                         |                      |                                 |                         |                       | \$             | r        | ۲ | :  |
| Apps 📵 An  | ngular Bootstrap 🛛 🛛 🕇 | Top 100 C# Interview | G c# interview question | 😽 Top 20 C# Programm | <b>Q</b> Which are the best sit | Styles In WPF - YouTu   | 🐮 Enable CORS In ASP. | 😩 Access Store | d Proced |   | >> |
|            | Enter Date Of File     | Submitted to DC.     |                         |                      | Select Bank District            |                         |                       |                |          |   | 1  |
|            |                        |                      |                         |                      |                                 |                         |                       | •              |          |   |    |
|            | Enter Date of Pens     | sion Approval        |                         |                      | Select Bank Name                |                         |                       |                |          |   |    |
|            |                        |                      |                         |                      |                                 |                         |                       | Ŧ              |          |   |    |
|            | Enter Pension Hol      | lder Aadhaar Nun     | nber                    |                      | Select Branch Name              |                         |                       |                |          |   |    |
|            |                        |                      |                         |                      |                                 |                         |                       | •              |          |   |    |
|            | Enter Pension Hol      | lder Name            |                         |                      | Bank IFSC Code                  |                         |                       |                |          |   |    |
|            |                        |                      |                         |                      | PHBankIFSCCd                    |                         |                       |                |          |   |    |
|            | Select Pension Ho      | older Gender         |                         |                      | Enter SB Account Nun            | nber                    |                       |                |          |   |    |
|            |                        |                      |                         | •                    | BankAccNo                       |                         |                       |                |          |   |    |
|            | Enter Pension Hol      | lder Address         |                         |                      | Select Is Bank Accoun           | it Seeded with Aadhar C | Dr Not                |                |          |   |    |
|            |                        |                      |                         |                      |                                 |                         |                       | •              |          |   |    |
|            | Select Pension Ho      | older District       |                         |                      | Remarks                         |                         |                       |                |          |   |    |
|            |                        |                      |                         | v                    |                                 |                         |                       |                |          |   |    |

#### Additional Relief - Pension Sanction

| 🔕 Atroc                      | ities | ×                       | +                   |                         |                      |                                                           |                                 | -         | ٥ | ×  |
|------------------------------|-------|-------------------------|---------------------|-------------------------|----------------------|-----------------------------------------------------------|---------------------------------|-----------|---|----|
| $\leftarrow \   \rightarrow$ | C     | i) localhost:4200/#/p   | pension             |                         |                      |                                                           | \$                              | ト         |   | :  |
| Apps                         | 🔋 Ar  | ngular Bootstrap 🛛 🛪 To | op 100 C# Interview | G c# interview question | 😽 Top 20 C# Programm | Q Which are the best sit 💿 Styles In WPF - YouTu 😤 Enable | e CORS In ASP. 🛛 👋 Access Store | ed Proced |   | >> |
|                              |       | Enter Pension Hold      | der Name            |                         |                      | Bank IFSC Code                                            |                                 |           |   | ^  |
|                              |       |                         |                     |                         |                      | PHBanklFSCCd                                              |                                 |           |   |    |
|                              |       | Select Pension Hol      | lder Gender         |                         |                      | Enter SB Account Number                                   |                                 |           |   |    |
|                              |       |                         |                     |                         | *                    | BankAccNo                                                 |                                 |           |   |    |
|                              |       | Enter Pension Hold      | der Address         |                         |                      | Select Is Bank Account Seeded with Aadhar Or Not          |                                 |           |   |    |
|                              |       |                         |                     |                         |                      |                                                           | •                               |           |   | 1  |
|                              |       | Select Pension Hol      | lder District       |                         |                      | Remarks                                                   |                                 |           |   |    |
|                              |       |                         |                     |                         | •                    |                                                           |                                 |           |   |    |
|                              |       | Select Pension Hol      | lder Taluk          |                         |                      |                                                           |                                 |           |   |    |
|                              |       |                         |                     |                         | •                    |                                                           |                                 |           |   |    |
|                              |       | Enter Pension Hold      | der Mobile Numb     | er                      |                      |                                                           |                                 |           |   |    |
|                              |       |                         |                     |                         |                      |                                                           |                                 |           |   |    |
|                              |       | Enter Pension Hold      | der Relationship v  | with Victim             |                      |                                                           |                                 |           |   |    |
|                              |       |                         |                     |                         |                      |                                                           |                                 |           |   |    |

## Additional Relief - Pension Sanction

| Atrocities   | ×                                                                | +                                                   |                         |                      |                                 |                       |                        |                 | - 1    | ٥ | ×  |
|--------------|------------------------------------------------------------------|-----------------------------------------------------|-------------------------|----------------------|---------------------------------|-----------------------|------------------------|-----------------|--------|---|----|
| ← → C (      | <ol> <li>localhost:4200/#/</li> </ol>                            | pension                                             |                         |                      |                                 |                       |                        | \$              | ん      | ۲ | :  |
| Apps 📵 Ang   | gular Bootstrap 🛛 🛛 To                                           | op 100 C# Interview                                 | G c# interview question | 🌾 Top 20 C# Programm | <b>Q</b> Which are the best sit | Styles In WPF - YouTu | 🐁 Enable CORS In ASP.1 | 😤 Access Stored | Proced |   | >> |
|              | <ul><li>Upload P</li><li>File shou</li><li>File size s</li></ul> | df File<br>Id be in pdf forma<br>should be less tha | it<br>n 500kb.          |                      |                                 |                       |                        |                 |        |   | •  |
|              | UPLOAD F                                                         | ILE                                                 | Choose File No          | file chosen          |                                 |                       |                        |                 |        |   |    |
| Clic<br>"PRO | k on<br>CEED"                                                    |                                                     |                         |                      |                                 |                       |                        |                 |        |   |    |
| butt<br>sub  | on to<br>omit                                                    |                                                     | U                       | PL(                  |                                 |                       |                        |                 |        |   |    |
| Pen          | sion                                                             |                                                     |                         |                      |                                 |                       |                        |                 |        |   |    |
| San<br>Det   | ction<br>tails                                                   |                                                     |                         | . Pr                 |                                 |                       |                        |                 |        |   |    |
|              |                                                                  |                                                     |                         | Proc                 | eed                             |                       | 2                      |                 |        |   | ļ  |

#### Additional Relief – Agriculture Land Sanction

| A | Atroc         | ities | ×                       | +                   |                         |                      |                                                                |                        |                | -        | ٥ | ×  |
|---|---------------|-------|-------------------------|---------------------|-------------------------|----------------------|----------------------------------------------------------------|------------------------|----------------|----------|---|----|
| ← | $\rightarrow$ | C     | () localhost:4200/#/    | agricultureland     |                         |                      |                                                                |                        | ☆              | ト        | ۲ | :  |
|   | Apps          | 8     | Angular Bootstrap 🛛 🛛 🗛 | op 100 C# Interview | G c# interview question | 😽 Top 20 C# Programm | <b>Q</b> Which are the best sit <b>D</b> Styles In WPF - YouTu | 😤 Enable CORS In ASP.1 | 😩 Access Store | d Proced |   | >> |
|   |               |       | Enter Date Of Prop      | oosal Submitted to  | o DC.                   |                      | Enter Dependent Mobile Number                                  |                        |                |          |   | -  |
|   |               |       | Enter Date Of Lanc      | d Sanctioned.       |                         |                      | Enter Dependent DAddress                                       |                        |                |          |   |    |
|   |               |       | Enter Survey Num        | ber                 |                         |                      | Select Dependent District                                      |                        | •              |          |   |    |
|   |               |       | Enter Extent of Lar     | nd (In Acers)       |                         |                      | Select Dependent Taluk                                         |                        | •              |          |   |    |
|   |               |       | Enter Dependent A       | Aadhaar Number      |                         |                      | Remarks                                                        |                        |                |          |   | ł  |
|   |               |       | Enter Dependent N       | Name                |                         |                      |                                                                |                        |                |          |   |    |
|   |               |       | Select Dependent        | Gender              |                         | •                    |                                                                |                        |                |          |   |    |
|   |               |       |                         |                     |                         |                      |                                                                |                        |                |          |   |    |

#### Additional Relief – Agriculture Land Sanction

| 🔕 Atrociti                 | es             | ×                                                                  | +                                                    |                         |                      |                                 |                       |                        |                 | -      | Ø | ×  |
|----------------------------|----------------|--------------------------------------------------------------------|------------------------------------------------------|-------------------------|----------------------|---------------------------------|-----------------------|------------------------|-----------------|--------|---|----|
| $\leftarrow \rightarrow$ ( | C              | <ol> <li>localhost:4200/#,</li> </ol>                              | /agricultureland                                     |                         |                      |                                 |                       |                        | \$              | r      |   | :  |
| Apps                       | Ang            | gular Bootstrap 🛛 🔒 🕇                                              | Top 100 C# Interview                                 | G c# interview question | 😽 Top 20 C# Programm | <b>Q</b> Which are the best sit | Styles In WPF - YouTu | 😩 Enable CORS In ASP.1 | 😤 Access Stored | Proced |   | >> |
|                            |                | <ul> <li>Upload F</li> <li>File shot</li> <li>File size</li> </ul> | Pdf File<br>uld be in pdf form<br>should be less tha | at<br>n 500kb.          |                      |                                 |                       |                        |                 |        |   | *  |
|                            |                | <sup>*</sup> UPLOAD                                                | FILE                                                 | Choose File             | lo file chosen       |                                 |                       |                        |                 |        |   |    |
| 1                          | <b>C</b> ]     | lick on                                                            | - ~<br>_ \<br>_ I                                    |                         |                      |                                 |                       |                        | Á               |        |   |    |
|                            | PR<br>bu       | OCEED <sup>®</sup>                                                 |                                                      | J                       | JPL                  |                                 |                       |                        |                 |        |   | l  |
|                            | S<br>Agr<br>an | ubmit<br>viculture<br>d Details                                    |                                                      |                         |                      |                                 |                       |                        |                 |        |   |    |
|                            |                |                                                                    |                                                      |                         |                      | J) <del>↑</del> ſ               |                       |                        | -               |        |   |    |
|                            |                |                                                                    |                                                      |                         | Pro                  | eed                             |                       |                        |                 |        |   |    |

## Social Boycott

| Click on "PROCEED"<br>button to get list SOCIAL | OCIAL BOYCOT DETAILS                              |  |  |  |
|-------------------------------------------------|---------------------------------------------------|--|--|--|
| BOYCOT victims.                                 |                                                   |  |  |  |
| Select Financial Year : 2018-19                 | Proceed                                           |  |  |  |
| Select Application Code                         | Select Victim                                     |  |  |  |
| 1819AT220500001                                 | ▼ dfgdfgdf                                        |  |  |  |
| VICTIM DETAILS                                  |                                                   |  |  |  |
| APPLICATION CODE : 1819AT220500001              | FIR NUMBER : 34534534                             |  |  |  |
| VICTIM NAME : dfgdfgdf                          | VICTIM CODE : V00002                              |  |  |  |
| Enter Peace Committee Meeting Date.             | Enter Date Of Proposal Submitted to Commissioner. |  |  |  |
| Any Damage Occured Or Not                       | Enter Estimated Cost If Damage Occured            |  |  |  |
|                                                 |                                                   |  |  |  |

# Social Boycott

• Upload Pdf File · File should be in pdf format File size should be less than 500kb. **ACTION TAKEN** Choose File No file chosen REPORT UPLOAD **Click on** "PROCEED" button to submit **PDF SOCIAL BOYCOT DETAILS.** 

Social Welfare Department /ಸಮಾಜ ಕಲ್ಯಾಣ ಇಲಾಖೆ

Proceed

#### Login Home - District wise Statistics

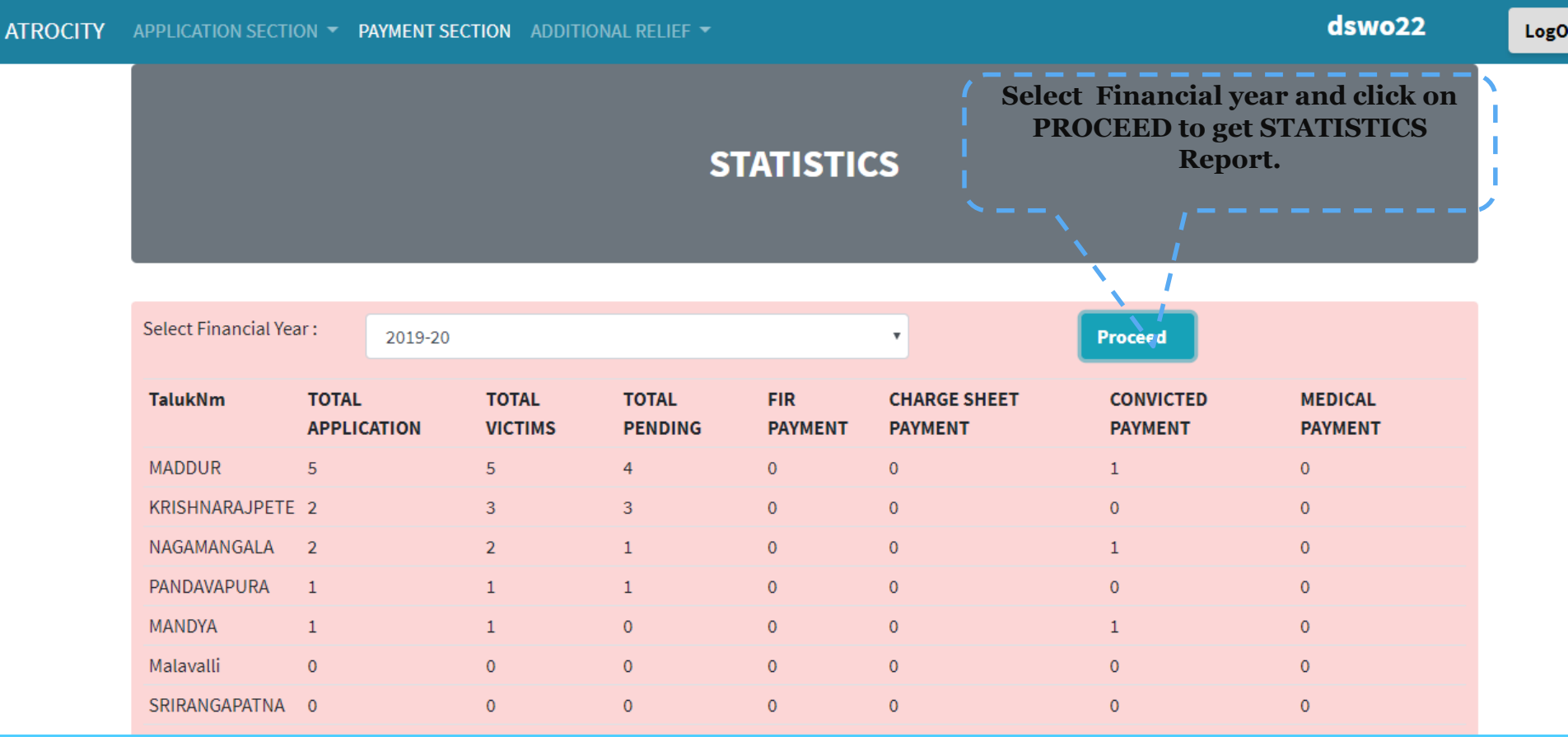

# **THANK YOU**

\_\_\_\_\_